# Candidates Portal - User Guide for Activation of Account and Viewing of Results

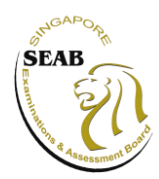

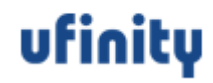

### Contents

| S/No. | Features                                              |
|-------|-------------------------------------------------------|
| 1     | Candidates Portal Singpass Login                      |
| 2     | Candidate Portal Account Login (Non-Singpass Holders) |
|       | 2.1 Set Password                                      |
|       | 2.2 Account Login                                     |

# **1. Candidates Portal Singpass Login**

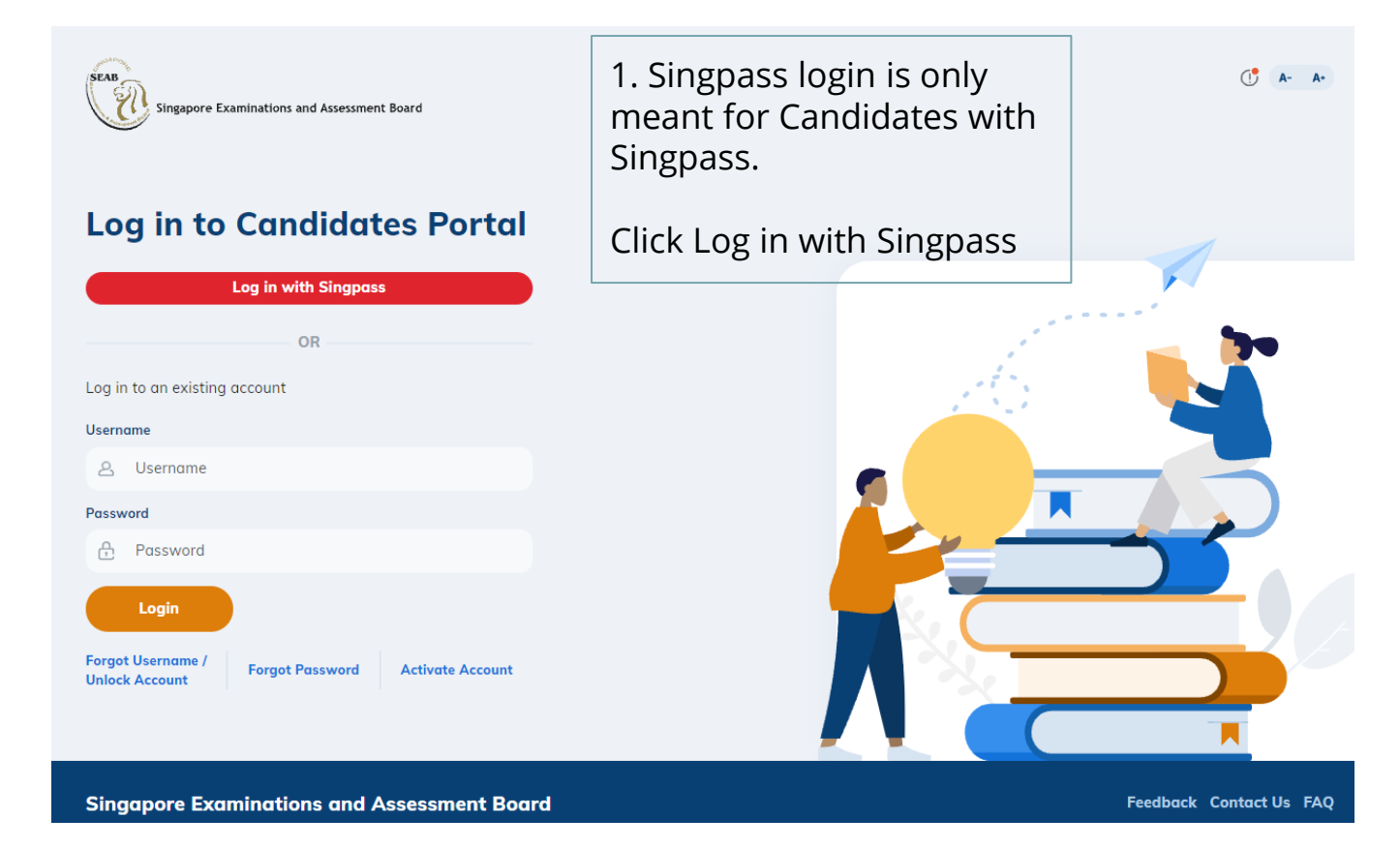

### **1. Candidates Portal Singpass Login**

A Singapore Government Agency Website

#### singpass

F | T | F @ Q

Advisory Note ٨

Your SingPass account contains a lot of personal data. Do not share your username, password and 2FA details with anyone.

Singpass app Password

Scan with Singpass app to log in

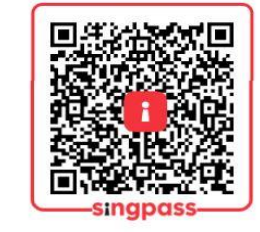

Don't have Singpass app? Download now

2. User will be directed to Singpass site to enter their Singpass credentials

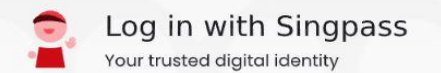

**Back to Contents** 

# 2.1. Set Password (Non-Singpass Holders)

An Account Has Been Created in Candidates Portal For You Index N

-

noreply\_cpep@seab.gov.sg to cpepuser1+olevel - 1. User will receive an email that an account has been created for him/her.

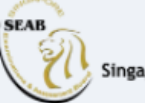

Singapore Examinations and Assessment Board

#### An Account Has Been Created in Candidates Portal For You

Dear candidate-sji-309,

Your account has been created in the Candidates Portal The Username provided below is for your access to the portal. Username: **candidatesji309** 

Please click on the button below to set your password to complete the account creation process.

Set Password

2. To activate the account, click Set Password

**Note**: Set Password link will be invalidated if account is not activated within 14 days.

If you require any clarification, please contact us via this link.

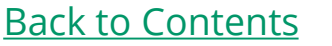

5

### 2.1. Set Password

### Set Password

Confirm Password

Password

3. Candidate will directed to a Set Password page in Candidates Portal. User to enter their desired password twice

Use 12 or more characters with at least two of the following - Upper case, Lower case, Digits, Special characters.

Set Password

**Note**: Password needs to follow the password policies

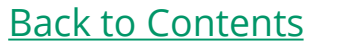

# 2.2. Candidates Portal Account Login

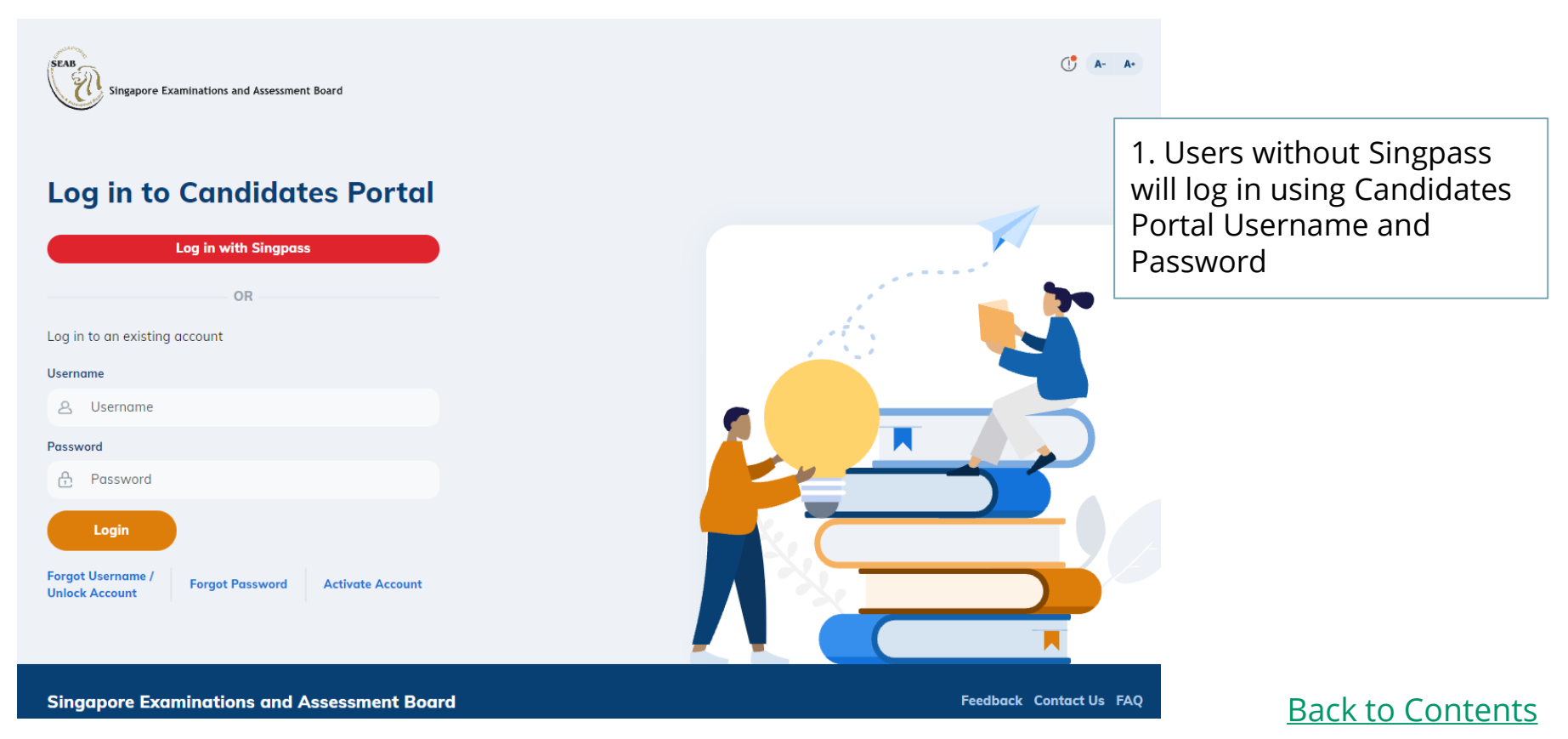

## 2.2. Candidates Portal Account Login

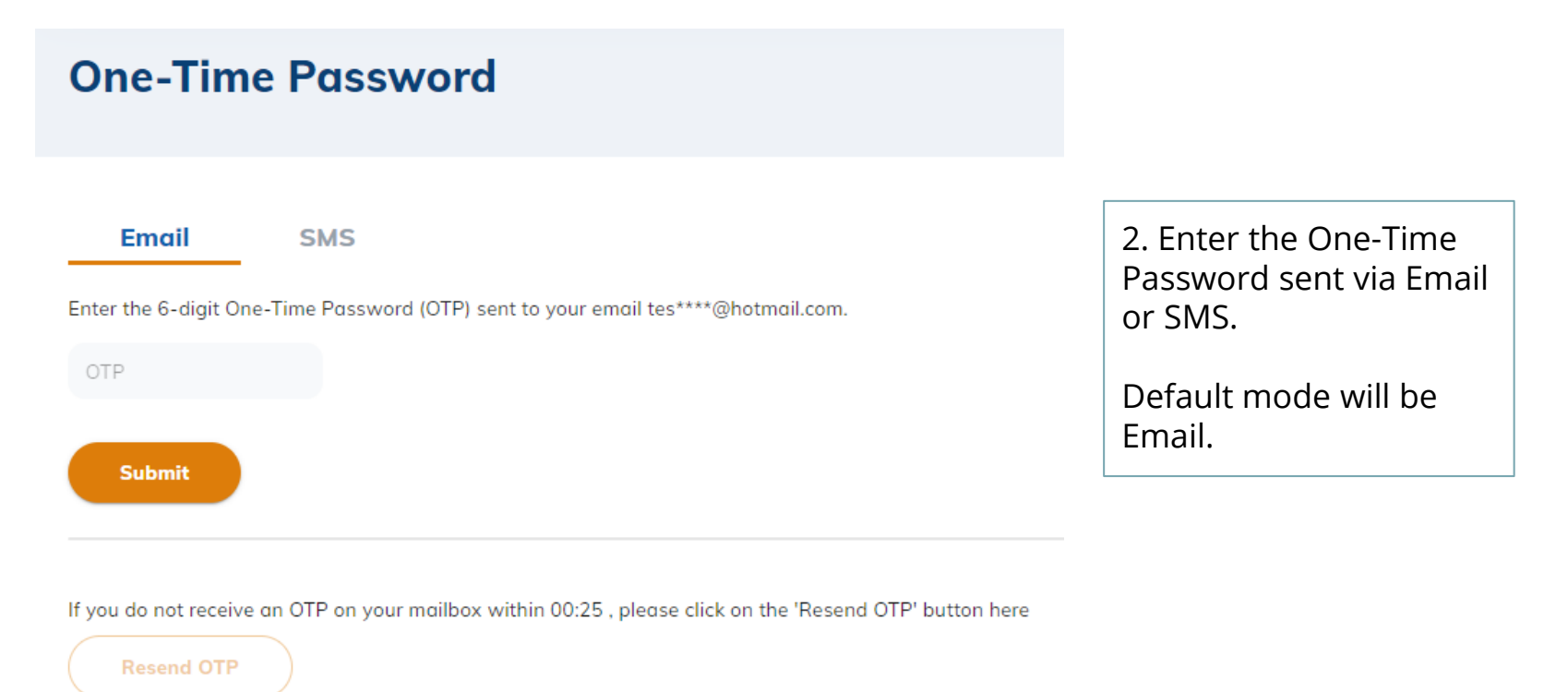

Back to Contents

# **3 View Results (Accessible on result release day)**

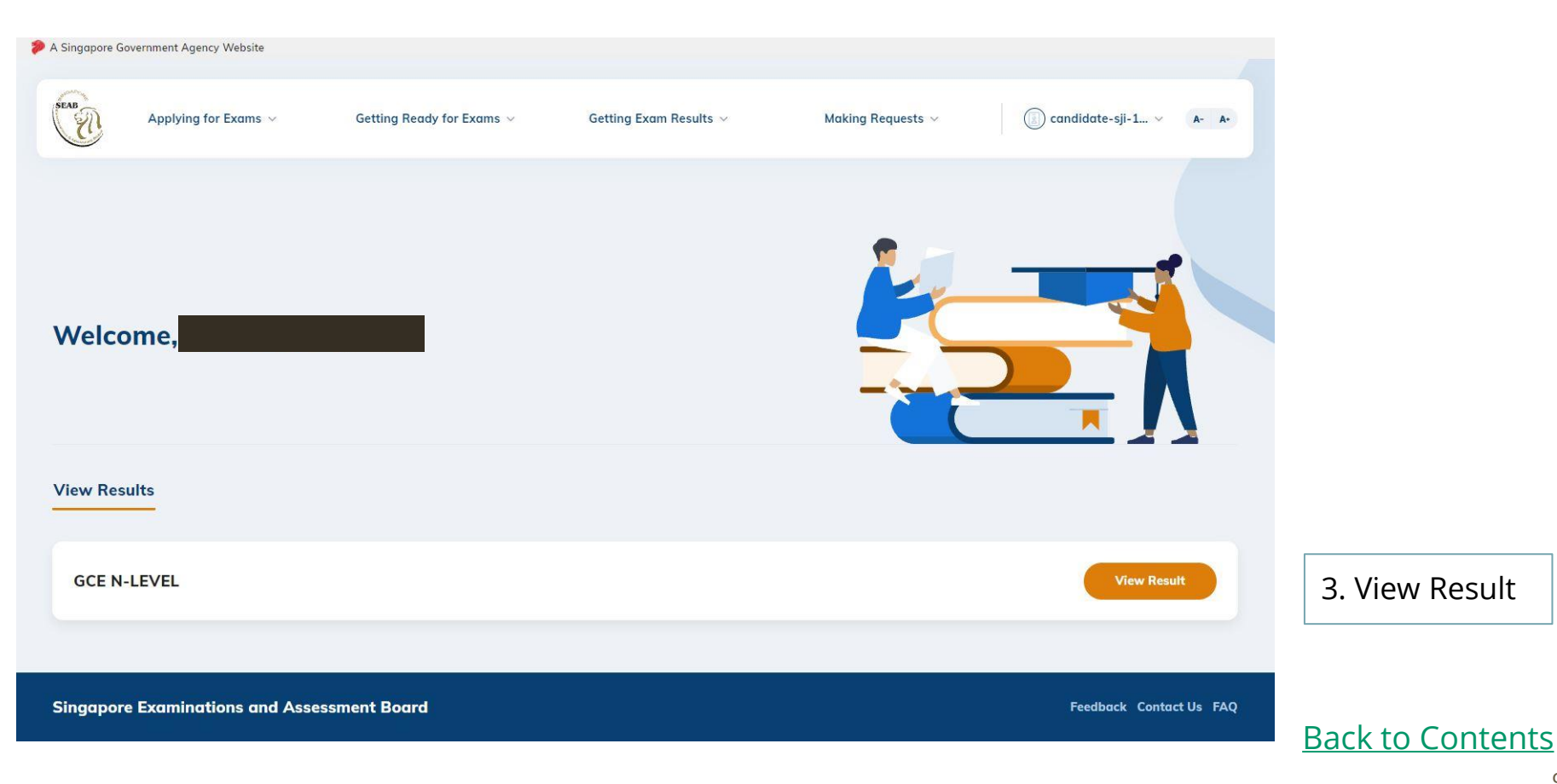

# **3 View Results (GCE)**

Home > Results Release > Results

#### Results

#### Exam Series

Mid-Year

#### Exam Year

2021

#### Exam Centre/School

Madrasah Wak Tanjong Al-Islamiah

#### **Candidate Details**

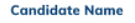

NRIC/FIN/Passport No.

Subject Name

Mathematics

#### Citizenship

Singapore Citizen

Index No.

#### 2. Candidate's details and results will be displayed

Subject Code Grade Alphabetical Grade Numerical Language Medium в Humanities (Social Studies, Geography) 2272 Four English 4048 В Three English

### **Back to Contents**